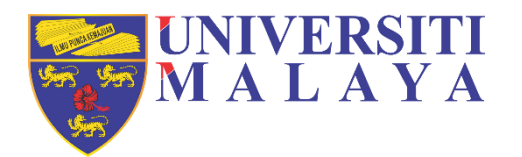

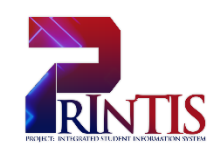

# **UNIVERSITI MALAYA**

# **USER MANUAL**

D04 - Research Management Workstream

**Progress Report** 

(STUDENT)

Workstream: D04 – Research Management Prepared on: 31<sup>th</sup> October 2019 Author: Noor Shyahira Binti Adnan

## DOCUMENT OWNERSHIP INFORMATION

| Project Identifier         PROJEK INTEGRATED STUDENT INFORMATIO<br>(PrInTIS) |                            |
|------------------------------------------------------------------------------|----------------------------|
| Sponsor                                                                      | UNIVERSITI MALAYA          |
| Acting Project Director                                                      | PUAN ASIAH BINTI ABU SAMAH |
| Project Manager                                                              | PUAN MARINA BINTI MANSOR   |
| Confidentiality                                                              | SULIT                      |

# DOCUMENT NAME AND VERSION CONTROL

| Documen        | ument Location |                                      |                                                                 |  |  |
|----------------|----------------|--------------------------------------|-----------------------------------------------------------------|--|--|
| Documen        | t name         | D04 - Research Management Workstream |                                                                 |  |  |
| Version Date   |                | Prepared by                          | Reason for issue/changes included                               |  |  |
| 1.0            | 31/10/2019     | Noor Shyahira Binti Adnan            | Initial document                                                |  |  |
| 2.0            | 08/11/2019     | Norazlina Binti Ahmed<br>Nawawi      | To make the initial document clearer and user friendly          |  |  |
| 3.0 29/11/2019 |                | Noor Shyahira Binti Adnan            | Update the explanation details about all buttons in the system. |  |  |

# DOCUMENT VERIFICATION

| Role                    | Name                                                                                                    | Signature |
|-------------------------|----------------------------------------------------------------------------------------------------|-----------|
| Business<br>Analyst     | PUAN NOOR HARYATI BINTI MOHD RAZALI<br>INFORMATION TECHNOLOGY OFFICER<br>CENTRE OF INFORMATION TECHNOLOGY                                                                                                    |           |
| Technical<br>Analyst    | <b>CIK NOOR SHYAHIRA BINTI ADNAN</b><br>ASSISTANT INFORMATION TECHNOLOGY OFFICER<br>FACULTY OF COMPUTER SCIENCE & INFORMATION<br>TECHNOLOGY                                                                                                    |           |
| Business<br>Owner       | PUAN NOR AZIAN BINTI ABDUL BARI<br>SENIOR PRINCIPAL ASSISTANT REGISTRAR<br>EXAMINATION & GRADUATION SECTION<br>ACADEMIC ADMINISTRATION & SERVICES CENTRE<br>ENCIK HARIL MUZAMMIL BIN AWANG<br>SENIOR ASSISTANT REGISTRAR<br>ADMISSION & REGISTRATION SECTION<br>ACADEMIC ADMINISTRATION & SERVICES CENTRE<br>PUAN SITI NORLIYANA BINTI RAMLEE<br>ASSISTANT REGISTRAR<br>EXAMINATION & GRADUATION SECTION<br>ACADEMIC ADMINISTRATION & SERVICES CENTRE |           |
| Training<br>Manager     | <b>PUAN AZLINA BINTI SARDI</b><br>SENIOR ASSISTANT REGISTRAR<br>FACULTY OF MEDICINE                                                                                                    |           |
|                         | <b>PUAN NORMUHAINI BINTI AB. RONI</b><br>SENIOR PRINCIPAL ASSISTANT REGISTRAR<br>FACULTY OF ENGINEERING                                                                                                    |           |
|                         | ENCIK KAMARUL FAIRUZ BIN HASSIM<br>SENIOR PRINCIPAL ASSISTANT REGISTRAR<br>VICE-CHANCELLOR OFFICE                                                                                                    |           |
| Training Team<br>Member | ENCIK ABDUL MALIK BIN ANUAR<br>ASSISTANT REGISTRAR<br>FACULTY OF ECONOMICS AND ADMINISTRATION                                                                                                    |           |
|                         | <b>PUAN ANIDA BINTI KAMALUDIN</b><br>ASSISTANT REGISTRAR<br>DEPARTMENT OF REGISTRY                                                                                                    |           |
|                         | ENCIK AMER FAEZZUDDEN BIN AHMAD FAZAL<br>ASSISTANT REGISTRAR<br>INSTITUTE OF RESEARCH MANAGEMENT AND<br>SERVICES                                                                                                    |           |

#### **DOCUMENT PURPOSE:**

The purpose of this document is to provide a user manual of the workstream for the Research Management to the University of Malaya. This manual includes a description of the system's functions and capabilities, contingencies and alternative modes of operation, and step-by-step procedures for system access and use. The workstream includes the details of Progress Report processes.

#### INTENDED AUDIENCE:

- a) Central Administrator
- b) Faculty Administrator
- c) Supervisor
- d) Students
- e) Business User
- f) Business Analyst
- g) Technical Analyst

# **Table of Contents**

| DOCUMENT OWNERSHIP INFORMATION1                                                     |
|-------------------------------------------------------------------------------------|
| DOCUMENT NAME AND VERSION CONTROL1                                                  |
| DOCUMENT VERIFICATION                                                               |
| DOCUMENT PURPOSE:                                                                   |
| INTENDED AUDIENCE:                                                                  |
| 1. INTRODUCTION                                                                     |
| 1.1 Index                                                                           |
| 1.2 User Characteristic                                                             |
| 1.3 Glossary                                                                        |
| 2. ROLES AND RESPONSIBILITY7                                                        |
| 3. PROCESS FLOW                                                                     |
| 4. USER MANUAL                                                                      |
| 4.1 STUDENT VIA MAYA9                                                               |
| 4.1.1 Login Page9                                                                   |
| 4.1.2 Navigate to Main Page9                                                        |
| 4.1.3 Submission of Progress Report10                                               |
| 4.1.4 View Progress Report Outcomes16                                               |
| 4.1.5 Counselling Session for Unsatisfactory Progress Report Details Created by HOD |
| (If Related)                                                                        |

#### 1. INTRODUCTION

The aim of this user manual document is to provide a quick and simple reference guide to new users of the MAYA pertaining to the research management module.

The document has been designed to support the training session as an Introduction to MAYA for end users. It provides an overview of the system, its basic components and information of the systems as well as necessary steps to be followed by the users. This document also provides information on how to perform basic tasks and functions that may prove useful within users' role.

Users need to be aware of their responsibilities regarding the Data Protection Act to ensure that student data is accurate and confidentially is maintained.

Finally, the Team hope that by using this user manual users will find MAYA easier to use.

| Term                  | Description                                                   |  |  |  |
|-----------------------|---------------------------------------------------------------|--|--|--|
| AASC                  | Academic Administration & Services Centre                     |  |  |  |
| Central Administrator | AASC                                                          |  |  |  |
| Faculty Administrator | Granted user at Academy/ Faculty/ Institute/ Center Level     |  |  |  |
| MAYA                  | University of Malaya Student Information System's web version |  |  |  |
| Student               | University of Malaya's student                                |  |  |  |
| System Admin          | Centre of Information Technology (PTM)                        |  |  |  |
|                       | Lecturer who supervises research candidates including Co-     |  |  |  |
| Supervisor (s)        | Supervisor and Consultant                                     |  |  |  |
|                       | Holds information about events and activities in the research |  |  |  |
| Research Events       | student's life cycle.                                         |  |  |  |

#### 1.1 Index

#### **1.2 User Characteristic**

| User                  | Responsibility / Activity                                              |  |  |
|-----------------------|------------------------------------------------------------------------|--|--|
| Faculty Administrator | (a) Manage research events                                             |  |  |
|                       | (b) View students' progress report outcomes                            |  |  |
| Student               | (a) Submit progress report                                             |  |  |
|                       | (b) View progress report outcomes                                      |  |  |
|                       | (c) View counselling session details created by HOD (if related)       |  |  |
| Supervisor            | (a) Evaluate students' progress report                                 |  |  |
|                       | (b) View students' progress report outcomes                            |  |  |
| Head of Department    | (a) Review or evaluate students' progress report students (if there is |  |  |
| (HOD)                 | no action taken or it has been disapproved by supervisor)              |  |  |
|                       | <ul> <li>Create and update students' counselling session</li> </ul>    |  |  |
| Central Administrator | (a) View students' progress report outcomes                            |  |  |
|                       | (b) View students' progress report outcomes (Bright sparks Unit)       |  |  |

# 1.3 Glossary

| Table | Table Name                     | Remark                                       |
|-------|--------------------------------|----------------------------------------------|
| RDS   | Research Degree Student        | The core record for a research student       |
|       |                                | and can be created at ATR.                   |
| RDE   | Research Degree Student Events | Record all information about events or       |
|       |                                | activities in which the student is involved. |
| RQU   | Research Question              | Holds questions pertaining to research       |
|       |                                | degree's events.                             |
| RQA   | Research Question Answer       | Stores responses to research questions.      |
| SCJ   | Student Course Joint           | Details of students' academic                |
|       |                                | programme.                                   |

## 2. ROLES AND RESPONSIBILITY

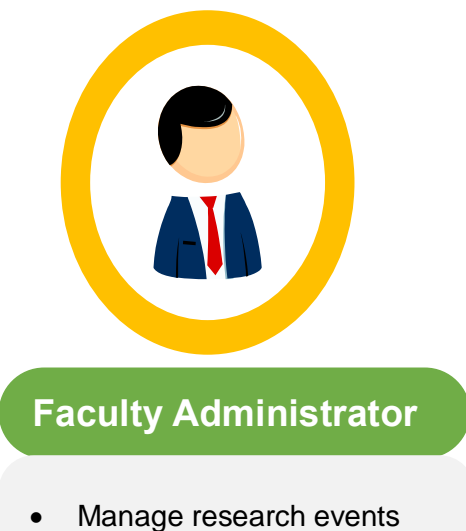

- Wanage research events
  View students' progress
- report outcomes

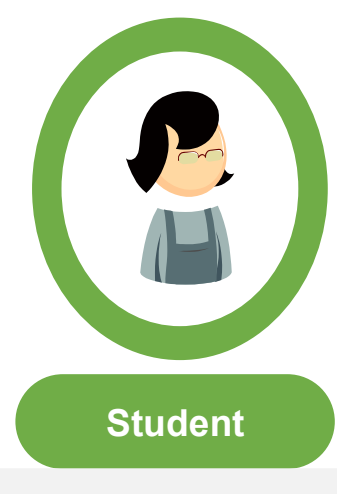

- Submit progress report
- View progress report
   outcomes
- View counselling session details created by HOD (if related)

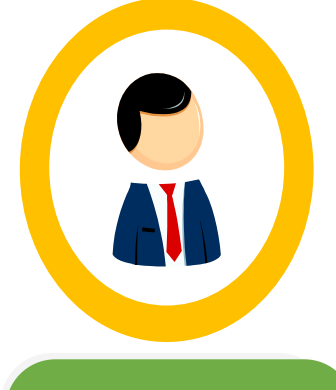

# Supervisor

- Evaluate students' progress report
- View students' progress report outcomes

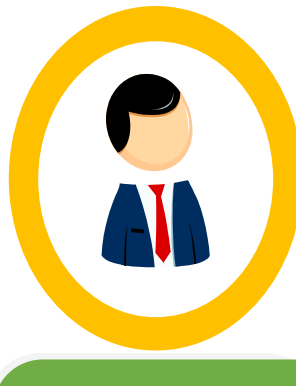

# HOD

- Review or evaluate students' progress report students (if there is no action taken or it has been disapproved by supervisor)
- Create and update students' counselling session

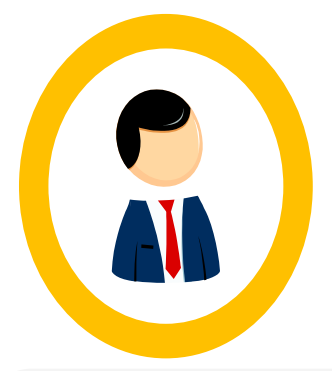

# **Central Administrator**

- View students' progress report outcome
- View students' progress report outcomes (Bright sparks Unit)

3. PROCESS FLOW

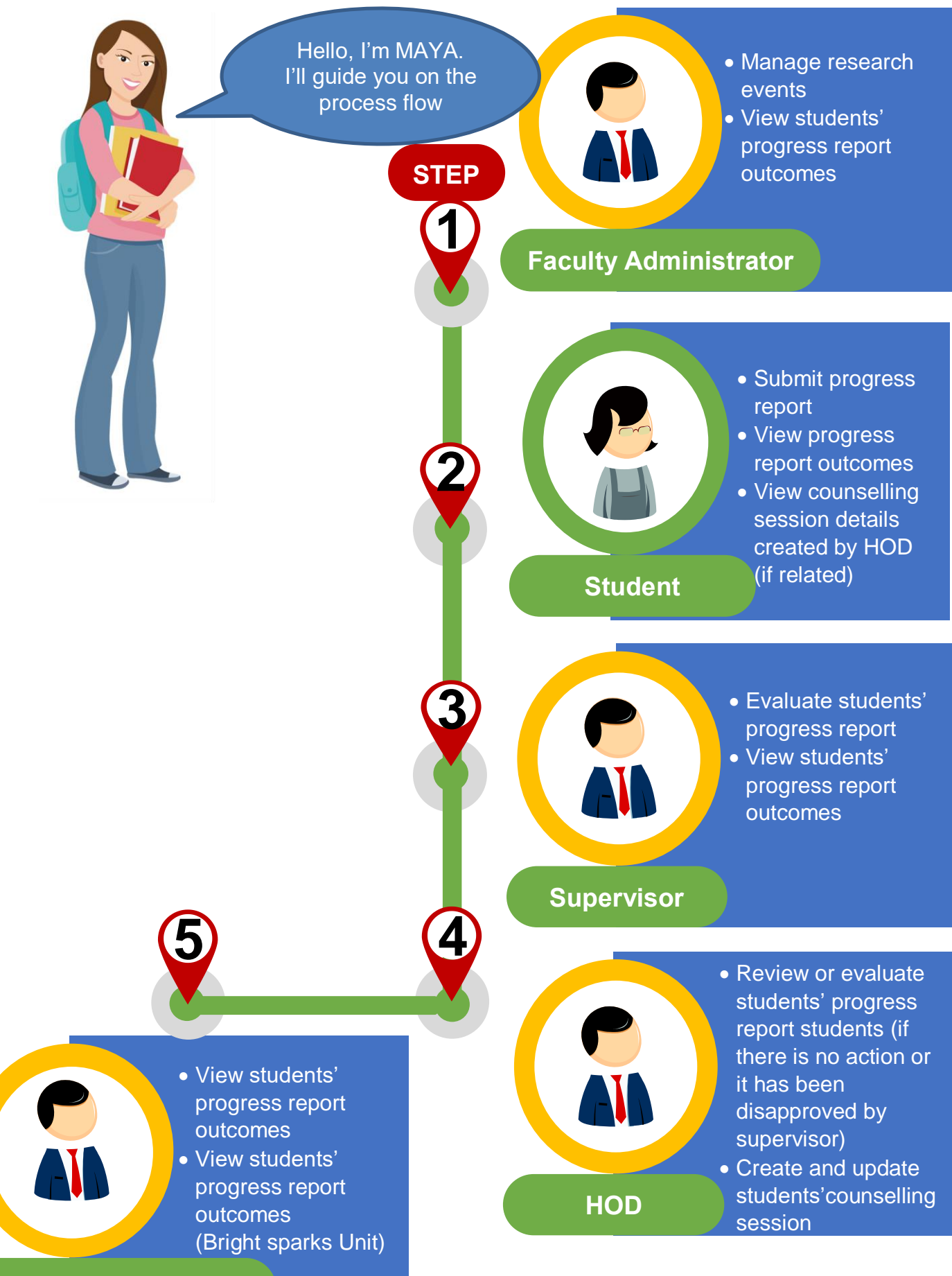

**Central Administrator** 

#### 4. USER MANUAL

#### 4.1 STUDENT VIA MAYA

#### 4.1.1 Login Page

| <ul> <li>S Log in to the portal</li> <li>x +</li> <li>← → C</li> <li>a maya.um.edu.my/sitsvision/wrd/siw_lgn</li> <li>UNIVERSITY</li> <li>Academic Portal MAYA</li> </ul>                                                 |                                                                    | https://maya.um.edu.m | 1<br>y                | ୍ 🛧 🙆                   | 0                  | ×<br>:         |
|----------------------------------------------------------------------------------------------------|--------------------------------------------------------------------|-----------------------|-----------------------|-------------------------|--------------------|----------------|
| System Message     Pease make sure you have StowaMail account for student and Ummail account     Any problem arises regarding the account, please direct your question Online 6     Enter     Username and     Passesword | for UM Staff.<br>nguiny.<br>Ø Maya Academic Portal<br>Please Login |                       |                       | 3                       |                    |                |
| Password Log i                                                                                                    | n to MAYA<br>Forgot password?                                      | Log in                | Click 'L              | ogin'                   | Universiti         | Мајауа         |
|                                                                                                    |                                                                    |                       | © 2019 Pusat Teknolog | Maklumat. All Rights Re | served. <u>(Go</u> | <u>o top</u> ) |

<sup>1</sup> Click 'Forgot Password' if forgot password.

#### 4.1.2 Navigate to Main Page

| OF MALAYA Home Admission Errolment + Finance - Research                                                             | 上 Tengku Rykal (Test) +                                                                                                    |
|----------------------------------------------------------------------------------------------------|----------------------------------------------------------------------------------------------------|
| My Dashboard Intray - Messages for TENGKU RYKAL (TEST) We have no involvinged messages Status From Received Subject | Click 'Research' to view Research main page                                                                                                   |
|                                                                                                    | Student profile  Student Profile  Student ID  1802020  Name  Tengku Rykal (Test)  Programme  Doctor Of Philosophy  Route/Specialization  Arts |
|                                                                                                    | Date of birth 27 Aug 2000 Gender Lelaki<br>Nationality N/A Race N/A<br>Passport.number N/A Disability N/A<br>Click for info O                 |
|                                                                                                    | Universiti Malaya<br>© 2019 Pusat Teknologi Maklumat. All Rights Reserved. ( <u>Gri boto</u> )                                                |

# 4.1.3 Submission of Progress Report

| OF MALAYA                                                                                             | Home | Admission    | Enrolment <del>-</del> | Finance 🗸 | Research | 🛓 Tengku Rykal (Test) 👻                                                                         |
|----------------------------------------------------------------------------------------------------|------|--------------|------------------------|-----------|----------|-------------------------------------------------------------------------------------------------|
| Research                                                                                              |      |              |                        |           |          |                                                                                                 |
| Research Management<br>Submission of Progress Reg<br>View Gant Chart<br>Supervision Activity<br>Click | 'Sub | emiss<br>Rep | ion of<br>port'        | Prog      | Jress    | Next Meeting or Event 2019                                                                      |
|                                                                                                    |      |              |                        |           |          | Universiti Malaya<br>© 2019 Pusat Teknologi Maklumat. All Rights Reserved. ( <u>So to top</u> ) |
|                                                                                                    |      |              |                        |           |          |                                                                                                 |

Important date highlight for your reference.

1

| UNIVERSITY<br>OF MALAYA Home Admission Enr                                                                                                    | olment - Finance - Research                                                                              |                                                                               | 💄 Tengku Rykal (Test) 👻                                    |
|----------------------------------------------------------------------------------------------------|----------------------------------------------------------------------------------------------------|-------------------------------------------------------------------------------|------------------------------------------------------------|
|                                                                                                    |                                                                                                    |                                                                               |                                                            |
| Click the panel header to collapse or uncollapse panels                                                                                        | s Report                                                                                                 |                                                                               |                                                            |
| Candidate's Details                                                                                                    |                                                                                                    |                                                                               | •                                                          |
| Student ID                                                                                                    | 1802020                                                                                                  | Semester of Studies                                                           | 01                                                         |
| Name                                                                                                    | Tengku Rykal (Test)                                                                                      | Registration Date                                                             | 12 Aug 2019                                                |
| Mode of Programme                                                                                                    | Postgraduate Doctorate Research                                                                          | Current Semester / Session                                                    | Semester 1 / Session 2018/2019                             |
| Program                                                                                                    | Doctor Of Philosophy                                                                                     | Maximum Candidature                                                           | 12 semester                                                |
| Faculty                                                                                                    | Arts And Social Sciences                                                                                 | Extension of Maximum Candidature                                              | -4                                                         |
| Previous Progress Report Result                                                                                                    | Not Applicable                                                                                           | Expected Graduation Year                                                      | 2020                                                       |
|                                                                                                    |                                                                                                    |                                                                               | Click for info                                             |
|                                                                                                    |                                                                                                    |                                                                               |                                                            |
| Research Details                                                                                                    |                                                                                                    |                                                                               | · ·                                                        |
| Research title                                                                                                    | Research Publication                                                                                     |                                                                               |                                                            |
| Fields of Research                                                                                                    | Engineering                                                                                              |                                                                               |                                                            |
| Supervisor(s)                                                                                                    | Noor Shvahira Binti Adnan                                                                                |                                                                               |                                                            |
| CO Supervisor (External)                                                                                                    | Not Applicable                                                                                           |                                                                               |                                                            |
| CO Supervisor (Internal)                                                                                                    | Not Applicable                                                                                           |                                                                               |                                                            |
| Concultant                                                                                                    | Not Applicable                                                                                           |                                                                               |                                                            |
| Lond of Department                                                                                                    | Neer Hasusti Risti Makel Pasali                                                                          |                                                                               |                                                            |
| Thead of Department                                                                                                    | Noor Haryan bina Piona Nazan                                                                             |                                                                               | Click for info                                             |
|                                                                                                    |                                                                                                    |                                                                               | -                                                          |
| Report on Research Progress (Semester 1/Session 2                                                                                              | 018/2019)                                                                                                |                                                                               |                                                            |
| <ul> <li>Student Progress Report as of 28 Aug 2019</li> </ul>                                                                                  | (Not Completed)                                                                                          |                                                                               |                                                            |
| 1 Describe the Literature Review                                                                                                    | (not completed)                                                                                          |                                                                               |                                                            |
| 2. Explain your Research Methodology.                                                                                                    |                                                                                                    |                                                                               |                                                            |
| 3. Please provide details on Data Collection and Analysis.                                                                                     |                                                                                                    |                                                                               |                                                            |
| 4. Number of Proposed Chapters.<br>5. Please Provide the details of all chapter titles and comple                                              | ted percentages of each (eg: Chapter 1: Introduction                                                     | . 60% complete: Chapter 2: Literature Review, 40% complete: etc.).            |                                                            |
| 6. Please provide details on Writing Progress.                                                                                                 |                                                                                                    | ,,,,,,,,,,,,                                                                  |                                                            |
| 7. Number of Completed Chapters.                                                                                                    |                                                                                                    |                                                                               |                                                            |
| <ol> <li>8. Number of Chapters Submitted to Supervisor.</li> <li>9. Number of Incomplete Chapters.</li> </ol>                                  |                                                                                                    |                                                                               |                                                            |
| 10. Please indicates expected dates of thesis submission.                                                                                      |                                                                                                    |                                                                               |                                                            |
| 11. Describe the Problems Encountered.                                                                                                    | 6.100 L                                                                                                  |                                                                               |                                                            |
| <ol> <li>12. Fulfilment of language requirements? If you tick No, (Ple<br/>13. Completed Research Methodology Module? If you tick N</li> </ol> | ase ensure you fulfil language requirement before y<br>o, (Please ensure you complete your Research Meth | our thesis submission)<br>odology before second semester of your candidature) |                                                            |
| 14. Candidate is required to fulfill additional requirements (                                                                                 | as specified in the offer letter) imposed by the facult                                                  | y (Not for graduation completion).                                            |                                                            |
| Declaration :                                                                                                    |                                                                                                    |                                                                               |                                                            |
| I hereby declared that all details provided are true and comp                                                                                  | olete. If any information is found to be fraud or false                                                  | or proven untrue, the University has the right to deny this progress rep      | oort and take subsequent action.                           |
|                                                                                                    |                                                                                                    |                                                                               |                                                            |
| 2                                                                                                    | Exit                                                                                                    | Next                                                                          |                                                            |
|                                                                                                    |                                                                                                    |                                                                               | Universiti Mala                                            |
|                                                                                                    |                                                                                                    |                                                                               | 0 2019 Pusat Teknologi Maklumat. All Rights Reserved to to |
|                                                                                                    |                                                                                                    |                                                                               | 2                                                          |
|                                                                                                    |                                                                                                    |                                                                               |                                                            |
|                                                                                                    |                                                                                                    | Click 'I                                                                      | Next' to proceed                                           |
|                                                                                                    |                                                                                                    |                                                                               |                                                            |
|                                                                                                    |                                                                                                    |                                                                               |                                                            |

- D Click 'Click for info' link if the Candidate's Details and Research Details are incorrect to get the office contact for information update.
- 2 Click 'Exit' button to go back to Research main page.

#### OF MALAYA 👤 Tengku Rykal (Test) 👻 **Research Management** lete all the info Research Management 1. Describe the Literature Review. test 3 Fill in all fields. 2. Explain your Research Methodology. test Note: All fields are 3. Please provide details on Data Collection and Analysis. mandatory. test 4. Number of Proposed Chapters. I Chapter 2 Chapters 3 Chapters 4 Chapters 4 S Chapters 6 Chapters 7 Chapters 8 Chapters 5. Please Provide the details of all chapter titles and completed percentages of each (eg: Chapter 1: Introduction, 60% complete; Chapter 2: Literature Review, 40% complete; etc.). test 6. Please provide details on Writing Progress. test 7. Number of Completed Chapters. 1 Chapter ② 2 Chapters 3 Chapters 4 Chapters 5 Chapters 6 Chapters Ø 7 Chapters 8 Chapters Not applicable 8. Number of Chapters Submitted to Supervisor. I Chapter ② 2 Chapters 3 Chapters 6 4 Chapters S Chapters 6 Chapters 7 Chapters B Chapters Not applicable 9. Number of Incomplete Chapters. 1 Chapter 2 Chapters ③ 3 Chapters 4 Chapters 5 Chapters 6 Chapters 7 Chapters 8 Chapters 10. Please indicates expected dates of thesis submission, 30/Aug/2019

|                                         | 11. Describe the Problems Encountered.                                                                                                    |                              |
|-----------------------------------------|----------------------------------------------------------------------------------------------------|------------------------------|
|                                         | 12. Fulfilment of language requirements? If you tick No. (Please ensure you fulfil language requirement before your thesis submission)     12. Fulfilment of language submission)     12. Fulfilment of language requirements? If you tick No. (Please ensure you fulfil language     12. Fulfilment of language requirements? If you tick No. (Please ensure you fulfil language     13. Fulfilment of language requirements? If you tick No. (Please ensure you fulfil language     13. Fulfilment of language requirements?)     13. Fulfilment of language requirements?                                                                                                    |                              |
|                                         | 13. Completed Research Methodology Module? If you tick No. (Please ensure you complete<br>your Research Methodology before second semester of your candidature)     10     10     10     10     10     10     10     10     10     10     10     10     10     10     10     10     10     10     10     10     10     10     10     10     10     10     10     10     10     10     10     10     10     10     10     10     10     10     10     10     10     10     10     10     10     10     10     10     10     10     10     10     10     10     10     10     10     10     10     10     10     10     10     10     10     10     10     10     10     10     10     10     10     10     10     10     10     10     10     10     10     10     10     10     10     10     10     10     10     10     10     10     10     10     10     10     10     10     10     10     10     10     10     10     10     10     10     10     10     10     10     10     10     10     10     10     10     10     10     10     10     10     10     10     10     10     10     10     10     10     10     10     10     10     10     10     10     10     10     10     10     10     10     10     10     10     10     10     10     10     10     10     10     10     10     10     10     10     10     10     10     10     10     10     10     10     10     10     10     10     10     10     10     10     10     10     10     10     10     10     10     10     10     10     10     10     10     10     10     10     10     10     10     10     10     10     10     10     10     10     10     10     10     10     10     10     10     10     10     10     10     10     10     10     10     10     10     10     10     10     10     10     10     10     10     10     10     10     10     10     10     10     10     10     10     10     10     10     10     10     10     10     10     10     10     10     10     10     10     10     10     10     10     10     10     10     10     10     10     10     10     10     10     10     10     10     10     10     10 |                              |
|                                         | 14. Candidate is required to fulfill additional requirements (as specified in the offer letter)<br>imposed by the faculty (Not for graduation completion).                                                                                                    |                              |
|                                         | Declaration :<br>I hereby declared that all details provided are true and complete. If any information is found<br>to be finaud or false or proven untrue, the University has the right to deny this progress<br>report and take subsequent action.                                                                                                    | 5<br>Click 'Next' to proceed |
| 4<br>Click 'Save' to save<br>the answer | Save Next                                                                                                    | Universiti Malaya            |

| OF MALAYA Home Admission Errolment - Finance - Research                                                                                                    | 👤 Tengku Rykal (Test) 👻                                            |
|----------------------------------------------------------------------------------------------------|--------------------------------------------------------------------|
| Store Successful                                                                                                    |                                                                    |
| The store completed successfully. All changes have been stored.                                                                                                    |                                                                    |
| Summary of Research Progress Report                                                                                                    |                                                                    |
| Please ensure the following information is correct before clicking the Submit button. If you need to change any of the answers below, you can do so by pressing the Back button.                                                            |                                                                    |
| Summary of Resarch Progress Report  Describe the Literature Review.  test                                                                                                    |                                                                    |
| 2. Explain your Research Methodology.<br>test                                                                                                    |                                                                    |
| 3. Please provide details on Data Collection and Analysis.<br>Test                                                                                                    |                                                                    |
| 4. Number of Proposed Chapters.<br>1 Chapter                                                                                                    |                                                                    |
| 5. Please Provide the details of all chapter titles and completed percentages of each (eg: Chapter 1: Introduction, 60% complete; Chapter 2: Literature Review, 40% complete; etc.).<br>test                                                |                                                                    |
| 6. Please provide details on Whiting Progress.<br>Test                                                                                                    |                                                                    |
| 7. Number of Completed Chapters.<br>1 Chapter                                                                                                    |                                                                    |
| 8. Number of Chapters Submitted to Supervisor.<br>1 Onapter                                                                                                    |                                                                    |
| 9. Number of Incomplete Chapters.<br>7 Chapters                                                                                                    |                                                                    |
| 10. Please indicates expected dates of thesis submission.<br>30/Aug/2019                                                                                                    |                                                                    |
| 11. Describe the Problems Encountered.<br>test                                                                                                    |                                                                    |
| 12. Fulfilment of language requirements? If you tick No, (Please ensure you fulfil language requirement before your thesis submission)<br>Yes                                                                                               |                                                                    |
| 13. Completed Research Methodology Module? If you tick No, (Please ensure you complete your Research Methodology before second semester of your candidature)<br>Yes                                                                         |                                                                    |
| 14. Candidate is required to fulfill additional requirements (as specified in the offer letter) imposed by the faculty (Not for graduation completion).<br>Ves                                                                              | 6                                                                  |
| Declaration :<br>Thereby declared that all details provided are true and complete. If any information is found to be fraud or false or proven untrue, the University has the right to deny this progress report and take subsequent action. | :'                                                                 |
| 1 Bick Submit                                                                                                    |                                                                    |
| © 2019 Pusat Teknologi Maklum                                                                                                    | Universiti Malaya<br>at. All Rights Reserved. ( <u>Go to top</u> ) |

<sup>1</sup> Use 'Back' button to go back to the previous screen.

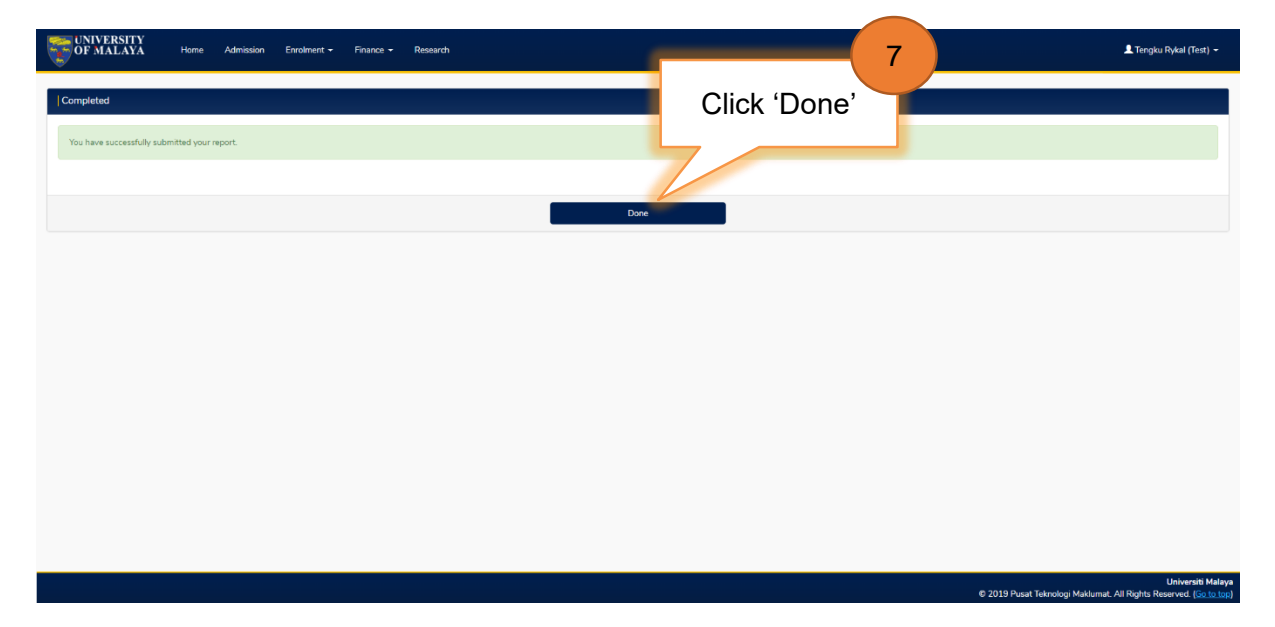

## 4.1.4 View Progress Report Outcomes

| OF MALAYA Home Admission Enrolment - Finance - Research                   | よ Tengku Rykal (Test) +                                                                         |
|---------------------------------------------------------------------------|-------------------------------------------------------------------------------------------------|
| Research                                                                  |                                                                                                 |
| Research Management           1           Click 'List of Progress Report' | Next Meeting or Event                                                                           |
| Submittee<br>List of Supervision Activity                                 | •<br>A A reminder email will be sent exactly 2 weeks prior to your next meeting to              |
|                                                                           |                                                                                                 |
|                                                                           | Universiti Matera<br>© 2019 Pusat Teknologi Maklumat. Ali Rights Reserved. ( <u>So to too</u> ) |

| UNIVERSITY<br>OF MALAYA Home Admission Enrolment - Finance - Research                                                                                                    | Key in 'Academic Year and<br>Semester' | 上 Tengku Rykal (Test) -                                                                        |
|----------------------------------------------------------------------------------------------------|----------------------------------------|------------------------------------------------------------------------------------------------|
| List of Progress Report           Please complete the report options and click the "Run Report" button.           Academic Year         2018/2019           Semester         Semester 1 | Click 'S                               | Search' to go to search<br>result                                                              |
| 1 Reset                                                                                                    | Exit Search                            | Universiti Malaya<br>© 2019 Pusat Teknologi Maklumst. Ali Rights Reserved. ( <u>Goto too</u> ) |

Click 'Reset' button to clear data from all fields.
 Click 'Exit' button to go back to Research main page.

The Status of Submission of Progress Report will be displayed as below:

|       | NIVERSITY<br>F MALAYA | Home              | Admission       | Enrolment <del>-</del> | Finance 🗸 | Research |                    |      |             |                    |                           |                        | , Tengku Rykal (Test)                          | -               |
|-------|-----------------------|-------------------|-----------------|------------------------|-----------|----------|--------------------|------|-------------|--------------------|---------------------------|------------------------|------------------------------------------------|-----------------|
| Pro   | gress                 | Repo              | rt              |                        |           |          |                    |      |             |                    |                           |                        |                                                |                 |
| Statu | s Submission o        | of Progress Re    | port            |                        |           |          |                    |      |             |                    |                           |                        |                                                |                 |
| No.   | Description           |                   |                 |                        |           |          | Evaluation Outcome | Con  | pleted Date | Expected Start Dat | te Expected End Date      | Details                | PDF                                            |                 |
| 1.    | Student Prog          | ress Report       |                 |                        | a         | -0       | Completed          | 13 9 | ep 2019     | 13 Sep 2019        | 13 Sep 2019               | View                   | N/A                                            |                 |
| 2.    | Noor Shyahir          | a Binti Adnan - S | upervisor Revie | ws Progress Repo       | rt        |          | Satisfactory       | 13 9 | Gep 2019    | 13 Sep 2019        | 13 Sep 2019               | View                   | Download                                       |                 |
|       |                       |                   | 1               |                        | -•        |          | Back               |      | Exit        |                    | b<br>Click 'Downl<br>repo | oad' to<br>rt in PDI   | view the                                       | e               |
|       |                       |                   |                 |                        |           |          |                    |      |             |                    | © 2019 Pusat Tek          | nologi Maklumat. All R | Universiti M<br>ights Reserved. ( <u>Go to</u> | alaya<br>o top) |

- Click 'Back' button to go back to the previous screen.
- <sup>2</sup> Click 'Exit' button to go back to Research main page.
- а

Notes on Evaluation Outcome consist of:

| Outcomes                     | Description                                 |
|------------------------------|---------------------------------------------|
| Completed/Not Completed      | Student's progress report submission status |
| Satisfactory/Unsatisfactory  | Supervisor's review                         |
| Recommended/ Not recommended | HOD's review                                |
| No action                    | No action taken by student/supervisor/HOD   |

b This column will display the status of student's research progress review. Once the review process is completed, the download status will appear at the last stage of the process.

The PDF version of Submission of Progress Report will be displayed as below:

| UNIVERSITY<br>OF MALAYA          | Universiti Malaya<br>Student Integrated System<br>(UMSiTS) | <b>SULIT</b><br>Date: 17/01/2020<br>Time: 10:01 AM |
|----------------------------------|------------------------------------------------------------|----------------------------------------------------|
| Sub                              | mission of Progress Report                                 |                                                    |
| Candidate's Details              |                                                            |                                                    |
| Student ID                       | : 18000885                                                 |                                                    |
| Name                             | : Mr. Tengku Rykal                                         |                                                    |
| Mode of Programme                | : Postgraduate Doctorate Research                          |                                                    |
| Program                          | : Doctor Of Philosophy                                     |                                                    |
| Faculty                          | : Engineering                                              |                                                    |
| Previous Progress Report Result  | : Not Applicable                                           |                                                    |
| Semester of Studies              | : 01                                                       |                                                    |
| Registration Date                | : 1 Sep 2019                                               |                                                    |
| Current Semester / Session       | : Semester 1 - Research Program / Session 2019/2           | 2020                                               |
| Maximum Candidature              | : 12 semester                                              |                                                    |
| Extension of Maximum Candidature | : Not Applicable                                           |                                                    |
| Expected Graduation Year         | : 2022                                                     |                                                    |
| Research Details                 |                                                            |                                                    |
| Research title                   | : Engineering                                              |                                                    |
| Detailed Field                   | : Not Applicable                                           |                                                    |
| Supervisor(s)                    | : Miss Noor Shyahira Binti Adnan                           |                                                    |
| CO Supervisor                    | : Not Applicable                                           |                                                    |
| Consultant                       | : Not Applicable                                           |                                                    |
| Head of Department               | : Madam Nor Azian Binti Abdul Bari                         |                                                    |
|                                  |                                                            |                                                    |
|                                  |                                                            |                                                    |
|                                  |                                                            |                                                    |
|                                  |                                                            |                                                    |

Report on Progress Report (Semester 1 - Research Program / Session 2019/2020) Student Progress Report as of 17 Jan 2020 (Completed) 1. Describe the Literature Review. test 2. Explain your Research Methodology. test 3. Please provide details on Data Collection and Analysis. test Number of Proposed Chapters. 1 Chapter 5. Please Provide the details of all chapter titles and completed percentages of each (eg: Chapter 1: Introduction, 60% complete; Chapter 2: Literature Review, 40% complete; etc.). test Please provide details on Writing Progress. test 7. Number of Completed Chapters. 1 Chapter 8. Number of Chapters Submitted to Supervisor. 1 Chapter 9. Number of Incomplete Chapters. 1 Chapter 10. Please indicates expected dates of thesis submission. 24/Jan/2020 11. Describe the Problems Encountered test 12. Fulfilment of language requirements? If you tick No, (Please ensure you fulfil language requirement before your thesis submission) Yes 13. Completed Research Methodology Module? If you tick No, (Please ensure you complete your Research Methodology before second semester of your candidature) Yes 14. Candidate is required to fulfill additional requirements (as specified in the offer letter) imposed by the faculty (Not for graduation completion). Yes Declaration : I hereby declared that all details provided are true and complete. If any information is found to be fraud or false or proven untrue, the University has the right to deny this progress report and take subsequent action. Universiti Malaya, Lembah Pantai, 50603 Kuala Lumpur, MALAYSIA www.um.edu.my

| Miss Noor Shyahira<br>Completed) |                                                                    |
|----------------------------------|--------------------------------------------------------------------|
|                                  | Binti Adnan - Supervisor Reviews Progress Report as of 17 Jan 2020 |
| . Please enter your revie        | ew for Literature Review.                                          |
| est                              |                                                                    |
| 2. Please enter your revie       | ew for Research Methodology.                                       |
| est                              |                                                                    |
| 8. Please enter your revie       | ew for Data Collection and Analysis.                               |
| est                              |                                                                    |
| . Please enter your revie        | ew for Status of Thesis / Dissertation Writing.                    |
| est                              |                                                                    |
| 5. Please enter your revie       | ew for Problem Faced by Student.                                   |
| est                              |                                                                    |
| 6. Commitment.                   |                                                                    |
| Excellent                        |                                                                    |
| Attendance.                      |                                                                    |
| Excellent                        |                                                                    |
| 3. Interest.                     |                                                                    |
| Excellent                        |                                                                    |
| . Work Quality And Effic         | iency.                                                             |
| Excellent                        |                                                                    |
| 0. Thesis / Dissertation I       | Language Proficiency.                                              |
| Excellent                        |                                                                    |
| 1. Ability To Work Indep         | endently.                                                          |
| Excellent                        |                                                                    |
| 2. Overall Performance.          |                                                                    |
| Excellent                        |                                                                    |
| Supervisor's Recommen            | dation: Recommended to continue for the next semester?             |
| Satisfactory                     |                                                                    |

#### Counselling Session for Unsatisfactory Progress Report Details Created by HOD 4.1.5 (If Related)

If the student receives this message, the student will need follow this step after the Head of Department has created a counselling session for the student. The system will send a message notification to the student as below:

|          | NIVERSITY<br>F MALAYA                | Home Adm           | nission Enrolment <del>-</del> | Finance 👻 Rese | earch Placements          |                                                                          |                                                                                               |                                                  | 👤 Tengku Rykal (Test) 👻                                                       |
|----------|--------------------------------------|--------------------|--------------------------------|----------------|---------------------------|--------------------------------------------------------------------------|-----------------------------------------------------------------------------------------------|--------------------------------------------------|-------------------------------------------------------------------------------|
| My [     | Dashbo                               | oard               | <b>_</b>                       | Click ar       | nd read this              |                                                                          |                                                                                               |                                                  | Get Help 🛛                                                                    |
| My intra | y<br>and unread port<br>Other views: | al in-tray message | -trav message [2 ¥             | me             | essage                    | Timetable                                                                |                                                                                               | Result                                           | Spectrum                                                                      |
| View 2 r | nessages in full screen              | mode               | Persived Data                  | Action         | Subject                   | Student profile                                                          | Personal detait                                                                               | s 🔛 Address                                      |                                                                               |
| ⊠        | *New*                                | ~BLANK CODE~       | 17/Sep/2019                    | Read           | Counselling Session       | Student ID                                                               | 18000885                                                                                      |                                                  |                                                                               |
| 8        | Read                                 | NO-REPLY-UM        | 17/Sep/2019                    | Read           | Status of Progress Report | Name<br>Programme<br>Route/Specializatio<br>Gender<br>Race<br>Disability | Tengku Rykal Bin<br>Doctor Of Philoso<br>n Teacher Training /<br>Lelaki<br>12 Mar 1995<br>N/A | Tengku Iskandar<br>phy<br>And Education Sciences |                                                                               |
|          |                                      |                    |                                |                |                           | Date of birth<br>Nationality<br>Passport number<br>Update passp          | 12 Mar 1995<br>N/A<br>N/A                                                                     |                                                  | Click for into 🖲                                                              |
|          |                                      |                    |                                |                |                           |                                                                          |                                                                                               | © 2019 Pusat Tel                                 | Universiti Malaya<br>nologi Maklumat. All Rights Reserved. ( <u>Go to top</u> |

The Student can see the details of the counselling session created by the HOD as below:

| UNIVERSITY<br>OF MALAYA  | Home Admission E    | inrolment - Finance - Research                           | Placements                    | 💄 Tengku Rykal (Test) 👻                                                                         |
|--------------------------|---------------------|----------------------------------------------------------|-------------------------------|-------------------------------------------------------------------------------------------------|
| My intray<br>My messages |                     |                                                          |                               |                                                                                                 |
| Intray Messages for      |                     |                                                          |                               | Message 1 of 2                                                                                  |
|                          | From                | ~BLANK CODE~                                             |                               |                                                                                                 |
|                          | Received            | 17/Sep/2019                                              |                               |                                                                                                 |
|                          | Due Date<br>Subject | Counselling Session                                      |                               |                                                                                                 |
|                          |                     |                                                          |                               |                                                                                                 |
|                          |                     | Dear Tengku Rykal Bin Tengku Iskandar,                   |                               |                                                                                                 |
|                          |                     | Name : Tengku Rykal Bin Tengku Iskandar,                 |                               |                                                                                                 |
|                          |                     | Programme : Doctor Of Philosophy                         |                               |                                                                                                 |
|                          |                     | Please be informed that your counseling session has been | en scheduled as below:        |                                                                                                 |
|                          |                     | Date : 30/Aug/2019<br>Time : 11.00am                     |                               |                                                                                                 |
|                          |                     | Venue : Student Centre                                   | act your Higher Degree Office |                                                                                                 |
|                          |                     | ·                                                        |                               |                                                                                                 |
|                          |                     |                                                          | Delete                        |                                                                                                 |
|                          |                     | Intray                                                   | Next 3                        |                                                                                                 |
|                          |                     |                                                          |                               |                                                                                                 |
|                          |                     |                                                          |                               | Universiti Malaya<br>© 2019 Pusat Teknologi Maklumat, All Rights Reserved. ( <u>Go to tor</u> ) |
|                          |                     |                                                          |                               |                                                                                                 |
| Click                    | 'Delete' but        | ton to delete this                                       | intrav message.               |                                                                                                 |
|                          | 2 51010 541         |                                                          |                               |                                                                                                 |
|                          |                     |                                                          |                               |                                                                                                 |
| 2 Click                  | 'Intray' butto      | on to view list of i                                     | intray messages.              |                                                                                                 |
|                          |                     |                                                          |                               |                                                                                                 |
|                          |                     |                                                          |                               |                                                                                                 |
| 3 Click '                | Next' buttor        | n to read next intr                                      | ay message.                   |                                                                                                 |
|                          |                     |                                                          |                               | 21                                                                                              |